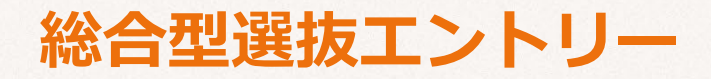

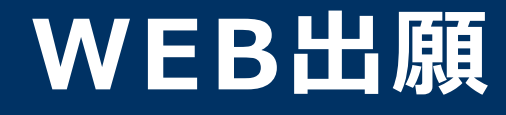

# **\WEB出願のポイント/**

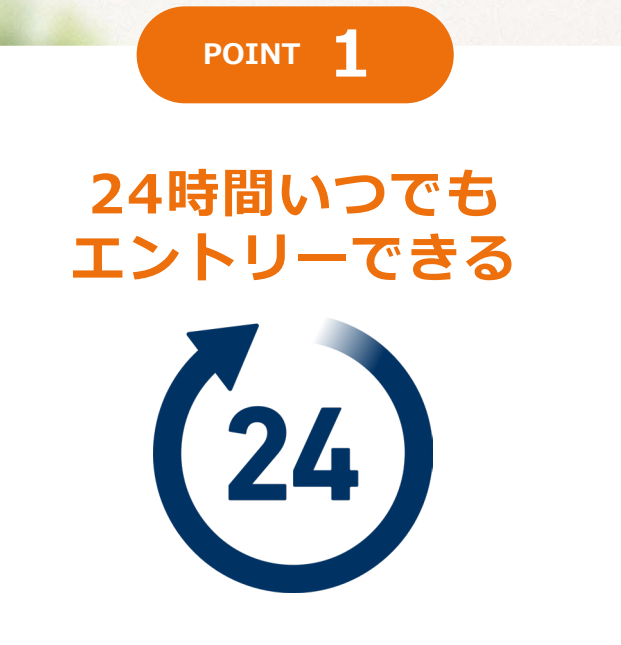

インターネットに接続できる環境であれば、 いつでも総合型選抜エントリー登録が可能です。 POINT 2

スマホで簡単に エントリーできる

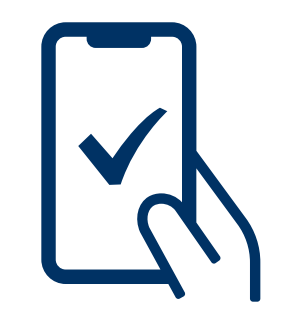

エントリーから合否確認まで 内容を確認・変更できます。

次のページから「WEB出願の流れ」についてのご案内です。

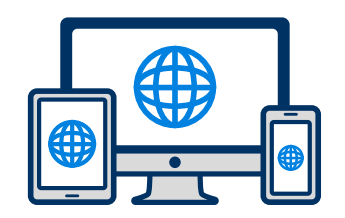

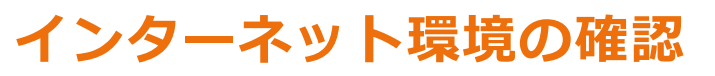

インターネットに接続されたパソコン・スマートフォン・タブレットをご用意ください。

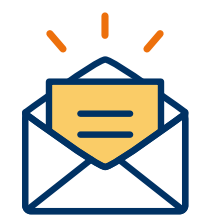

### 利用可能なメールアドレスの準備

マイページの登録に必要です。 また登録したアドレスに重要な通知を配信します。

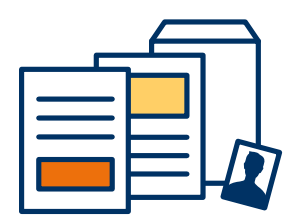

### 証明写真・郵送書類の準備

証明写真はWEB出願時にアップロードするため、画像データをご準備ください。 郵送書類はできるだけエントリー前に準備をしておいてください。 郵送書類:エントリー確認者証明書/選考料2万円の振込明細書

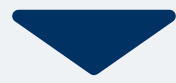

# 2 マイページ登録

| <mark>手順1</mark><br>WEB出願専用サイトへアクセ<br>スし、「メールで通知を受け取<br>る」ボタンを選択します。                                       | <b>手順2</b><br>氏名・電話番号・メールアドレ<br>スを入力してください。                                                                                                    | <mark>手順3</mark><br>入力したメールアドレス宛に<br>メールが送信されます。                                                                                                    | 手順4<br>入力したメールアドレスに届く<br>「仮登録完了のお知らせ」<br>メール内にあるURLをクリック<br>して登録を完了させてください。                                                                                                    |
|----------------------------------------------------------------------------------------------------|----------------------------------------------------------------------------------------------------|----------------------------------------------------------------------------------------------------|----------------------------------------------------------------------------------------------------|
| 横浜実践看護専門学校 Web出願                                                                                           | 横浜実践看護専門学校 Web出願<br>Web出願新規登録                                                                                                    | 橫浜実践看護専門学校 Web出願                                                                                                    | 仮登録完了のお知らせ 嫌 𝑘 ★                                                                                                    |
| ら年度初めて<br>Web出願を行う方はこちら<br>メールで通知を受け取る<br>既に今年度の<br>Web出願を行っている方はこちら                                       | 志願者氏名を登録してください。<br>姓 名<br>セイ メイ<br>固定電話または志願者本人の携帯電話を登録してください。<br>電話番号 09012345678 (ハイフンなし)<br>Web出願のURLを送信しますので、志願者本人のメールアド<br>レスを登録してください。<br>メールアドレス | 太顔者氏名を登録してください。     岩崎 看護     わttps://www.school-go.infoのページ:     ご入力いただいたメールアドレス宛に送信しました。     メール内のご案内に従い、操作をお願いいたします。     *メールが受信できない場合は、迷惑メール設定をご確認いただくか、お問い合     btせくざさい     *メールが見信できない場合は、迷惑メール設定をご確認いただくか、お問い合     *サービスをごでは認いただくか、お問い合     *サービスをごでは認いただくか、お問い合     *サービスをごでは認いただくか、お問い合     *サービスをごでは認いただくか、お問い合     *サービスをごでは認いただくか、お問い合     *サービスをごでは認いただくか、お問い合     *サービスをごでは認いただくか、お問い合     *サービスをごでは認いただくか、お問い合     *サービスをごでは認いただくか、お問い合     *サービスをごでは認いただくか、お問い合     *サービスをごでは     *サービスをごでは認いただくか。     *サービスをごでは     *サービスをごでは認いただくか、     *サービスをごでは     *サービスをごでは     *サービスをごびてい     *サービスをごびては     *サービスをごびてい     *サービスをごびてい     *サービスをごでは     *サービスをごびてい     *サービスをごびてい     *サービスをごびてい     *サービスをごびてい     *サービスをごでは     *サービスをごびてい     *サービスをごびてい     *サービスをごでは     *サービスをごびてい     *サービスをごでは     *サービスをごびてい     *サービスをごびてい     *サービス | <ul> <li>メールをブロック :</li> <li>この度は、エントリーをご登録いただきありがとうございます。</li> <li>エントリーの仮登録が完了しました。</li> <li>現時点では、エントリーの受付は完了しておりません。</li> <li>つきましては、以下URLより、手続きを進めていただきますようお願いいたします。</li> <li>https://www.school-go.info/</li> <li>9emhfk/kango/pre_registration.php?</li> </ul> |
| *注意事項<br>Web出願のみでは出願完了となりません。<br>Web出願後、必要出願書類を動送してください。<br>必要出願書類は、選抜種別により異なりますので募集要項の出願<br>書類一覧をご確認ください。 | <ul> <li>個人情報の保護に同意します。</li> <li>個人情報の取り扱いについてはこちら</li> <li>送信</li> </ul>                                                                               |                                                                                                    | 既に登録済みの人は以下のURLからログイ<br>ンしてください。<br>https://www.school-go.info/<br>*本メールは送信専用です。返信にはご回                                                                                                    |

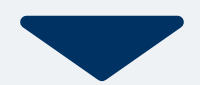

### 3 個人情報登録・総合型選抜エントリー登録

| _ |        |  |
|---|--------|--|
|   | III FE |  |
|   | 1111 = |  |
| - | 1.00   |  |

#### 個人情報詳細入力

住所や生年月日などを入力してください。

| 橫浜実践看護專門学校 Web出願 |     |     |    |   |  |
|------------------|-----|-----|----|---|--|
| 志願者情報            |     |     |    |   |  |
| 氏名 ※             |     |     |    |   |  |
| 岩崎               |     | 看護  |    |   |  |
| イワサキ             |     | カンゴ |    |   |  |
| 性別 *             |     |     |    |   |  |
| ○男性              |     |     |    |   |  |
| ●女性              |     |     |    |   |  |
| 生年月日 *           |     |     |    |   |  |
| 2006年 ~          | 11月 | ~   | 1日 | ~ |  |
|                  |     | •   |    |   |  |
|                  |     |     |    |   |  |

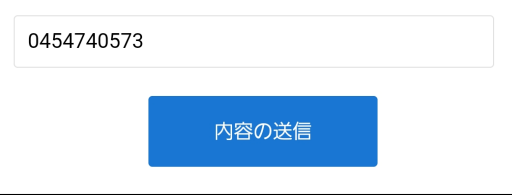

手順2

画面の指示に従って入力項目を完了させてください。 証明写真の添付が必要になりますのでご準備ください。

| 総合型選抜エントリー                             |  |  |  |  |
|----------------------------------------|--|--|--|--|
| 出願情報                                   |  |  |  |  |
| 入試区分 *                                 |  |  |  |  |
| [総合型選抜.]総合型選抜 2025年7月26日(土) ~          |  |  |  |  |
| 志望学科 *                                 |  |  |  |  |
| 看護学科                                   |  |  |  |  |
| 本校志望動機 *                               |  |  |  |  |
|                                        |  |  |  |  |
|                                        |  |  |  |  |
|                                        |  |  |  |  |
| :                                      |  |  |  |  |
| 内容の送信                                  |  |  |  |  |
| ●●●●●●●●●●●●●●●●●●●●●●●●●●●●●●●●●●●●●● |  |  |  |  |

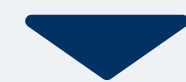

# 4 マイページ パスワード設定

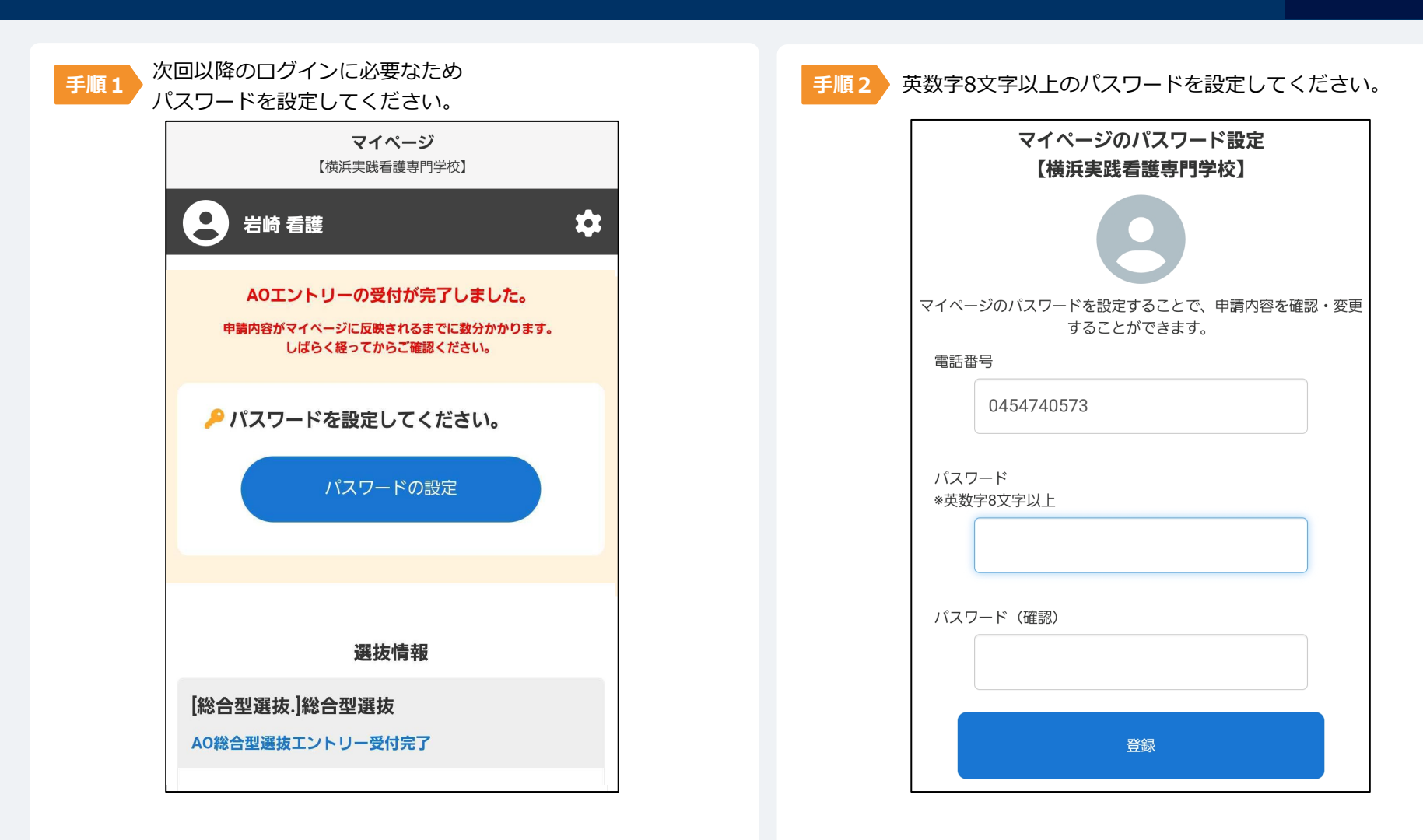

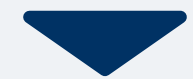

下記いずれかの銀行口座宛にお振込みください。ネットバンキングからもお振込みいただけます。

| 銀行名  | 三井住友銀行             | 横浜銀行               |
|------|--------------------|--------------------|
| 支店名  | 横浜駅前支店             | 横浜駅前支店             |
| 預金種目 | 普通預金               | 普通預金               |
| 口座番号 | No.5535638         | No.1081583         |
| 口座名  | ガク) イワサキガクエン ケンテイリ | ョウグチ 学校法人岩崎学園 検定料口 |

なお、本校への選考料であることを確認するために、振込人名は志願者氏名の前に「K」を入力してください。

例:K横浜太郎(Kヨコハマタロウ)

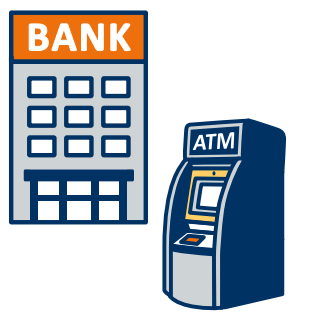

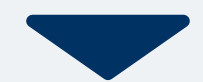

出願期間内に「エントリー確認者証明書」「選考料の振込明細書(コピー可)」を郵便局窓口から 簡易書留、速達で下記の宛先まで郵送してください。(出願受付最終日の17:00必着)

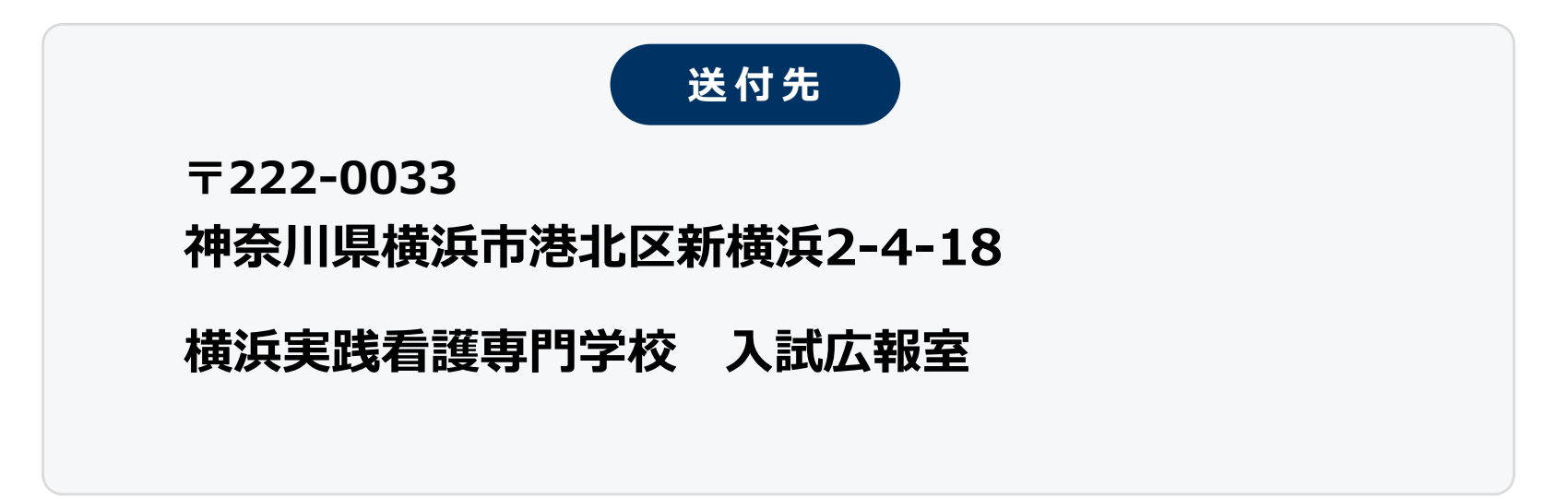

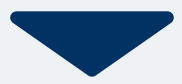

#### エントリーが受理されると、マイページ内から受験票をダウンロードできます。 印刷して保管してください。

| 手順1 | マイページ<br>【横浜実践看護専門学校】                                                                                                    | 手順2 | -LIX                     | × | 手順3 | 【横浜         | <b>発行書類</b><br>実践看護専門学校】 |   |
|-----|----------------------------------------------------------------------------------------------------|-----|--------------------------|---|-----|-------------|--------------------------|---|
|     | と 岩崎 看護 🌣                                                                                                    |     | <ul> <li>第行書類</li> </ul> |   |     | 【総合型選抜.】約   | 総合型選抜<br>ントリー受験票         |   |
|     | 選抜情報                                                                                                    |     |                          |   |     |             |                          |   |
|     | [総合型選抜.]総合型選抜<br>AO総合型選抜エントリー受付完了                                                                                                    |     |                          |   |     |             |                          |   |
|     | <ul> <li>お知らせ</li> <li>総合型選抜入学試験のご案内</li> <li>総合型選抜入学試験を下記の要領で実施します。</li> <li>ご不明な点については事前に横浜実践看護専門学校入試広報</li> <li>室までお問い合わせください。</li> </ul> |     |                          |   |     |             |                          |   |
|     | <試験日時><br>試験日時:<br>定)<br>試験受付:<br>*8時40分前<br><試験場>                                                                                           |     |                          |   |     |             |                          |   |
|     |                                                                                                    |     |                          |   |     | <b>ホ</b> ーム |                          | - |

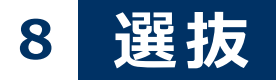

#### エントリー選抜当日は、 印刷した受験票を必ず持参してください。

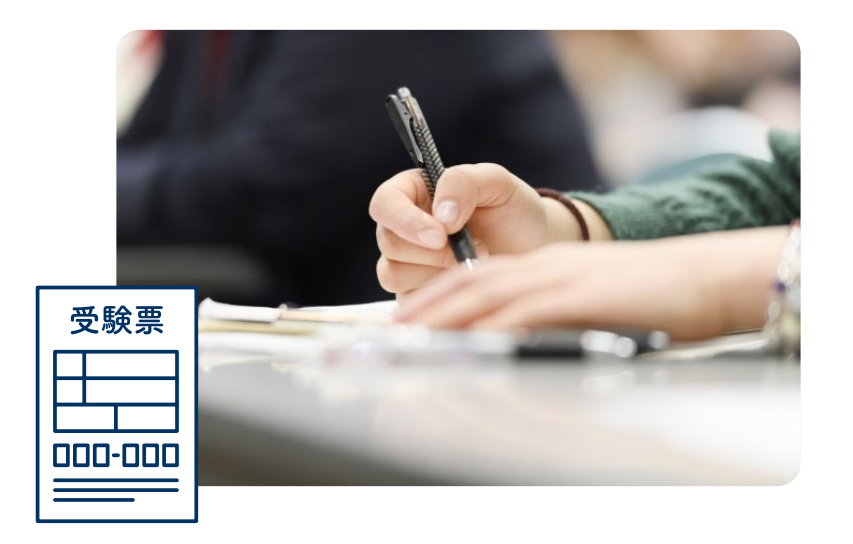

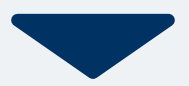

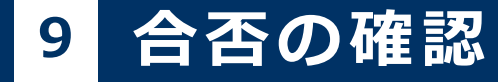

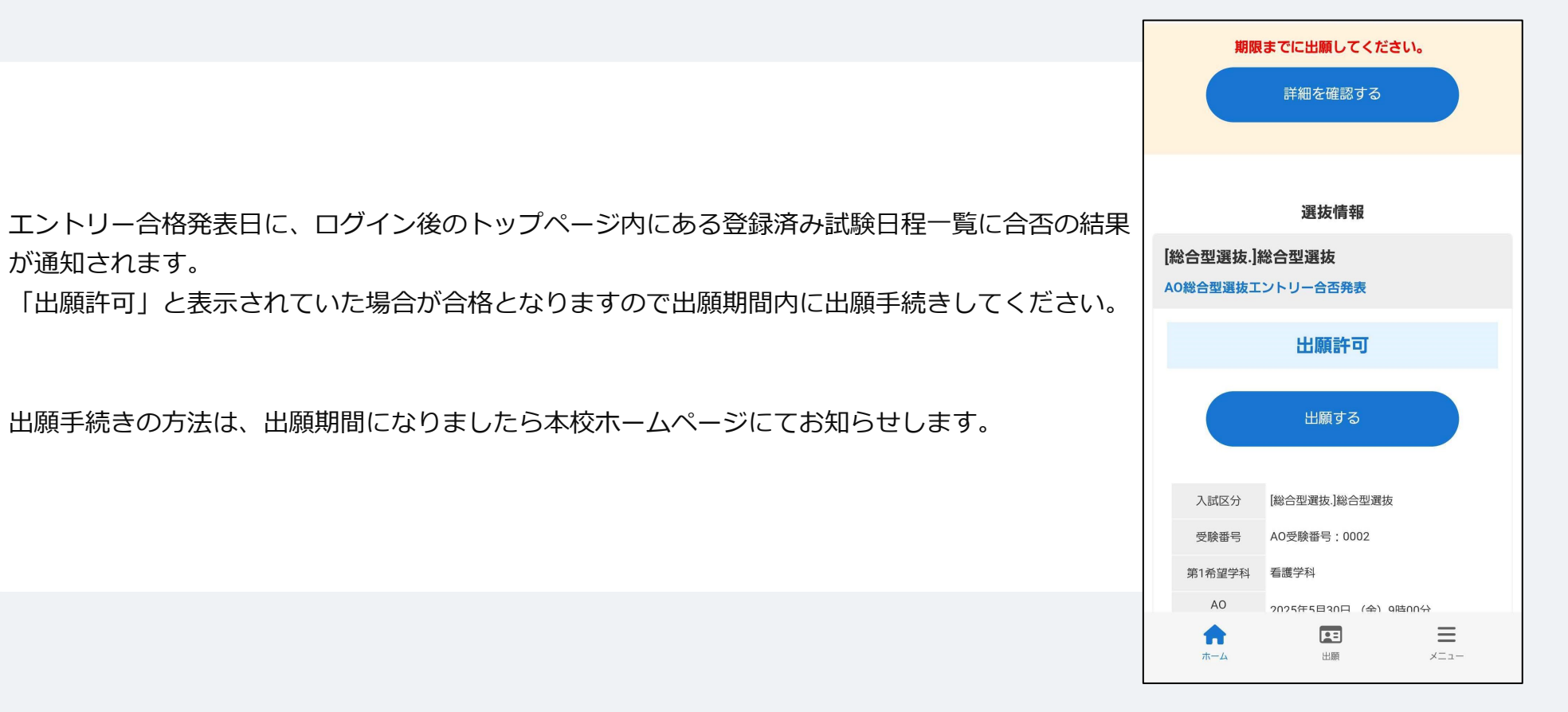